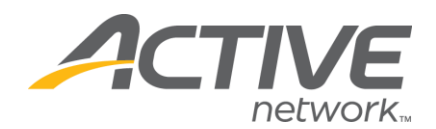

## How to Preview Your Registration Forms

## 1. Go to www.active.com/explorer

2. Type in your username and password, click log in

3. When the page refreshes go to the "Select Listing ->" drop down bar located in the top left – pull the bar down to select which listing you would like to access

4. Once you have selected a listing you will see a set of yellow folders on the left hand side of the page; go to the yellow *Customization* Folder

5. Select Questions

6. Go to the top of the page where it says "Preview Registration Forms". Click on the drop down bar that says "[Select categories to preview]"

- This will show you a list of all of your different registration categories.
- Select the category for the form you wish to view and the registration form will appear as a pop up on an additional screen.
- This new screen will display the registration form exactly as it will appear to someone who is registering.
- You can view all of your registration forms by clicking on that specific form.

| Preview                                                                                    | Registration Forms                          |                                                  |
|--------------------------------------------------------------------------------------------|---------------------------------------------|--------------------------------------------------|
| Select the category name below                                                             | w to preview the current registration form. |                                                  |
| 1 Mile Family Fun Run                                                                      | Select the registra                         | tion category you would like to preview          |
| [ select category to preview]<br>1 Mile Family Fun Run                                     | ons to Your Form                            | A box like this will open that show              |
| Half Marathon<br>Roster - Half Marathon<br>team registration<br>Roster - team registration | 5K Preview - Mozilla Firefox                | egories/questions/regform_preview.cfm?eventId= 🏠 |
| My Questions                                                                               | First Name: *                               |                                                  |
|                                                                                            | last name: *                                |                                                  |
|                                                                                            | Last Name: *                                |                                                  |
|                                                                                            | Gender: *                                   | 🔘 Male 🔘 Female                                  |
|                                                                                            | Birthdate: *                                | MM • / DD • / YYYY •                             |
|                                                                                            | Email: * 🛛                                  |                                                  |
|                                                                                            |                                             |                                                  |

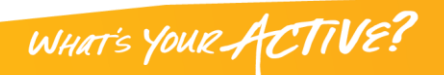